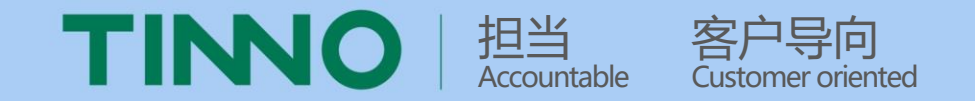

# SRM系统供应商操作手册

# --注册资料

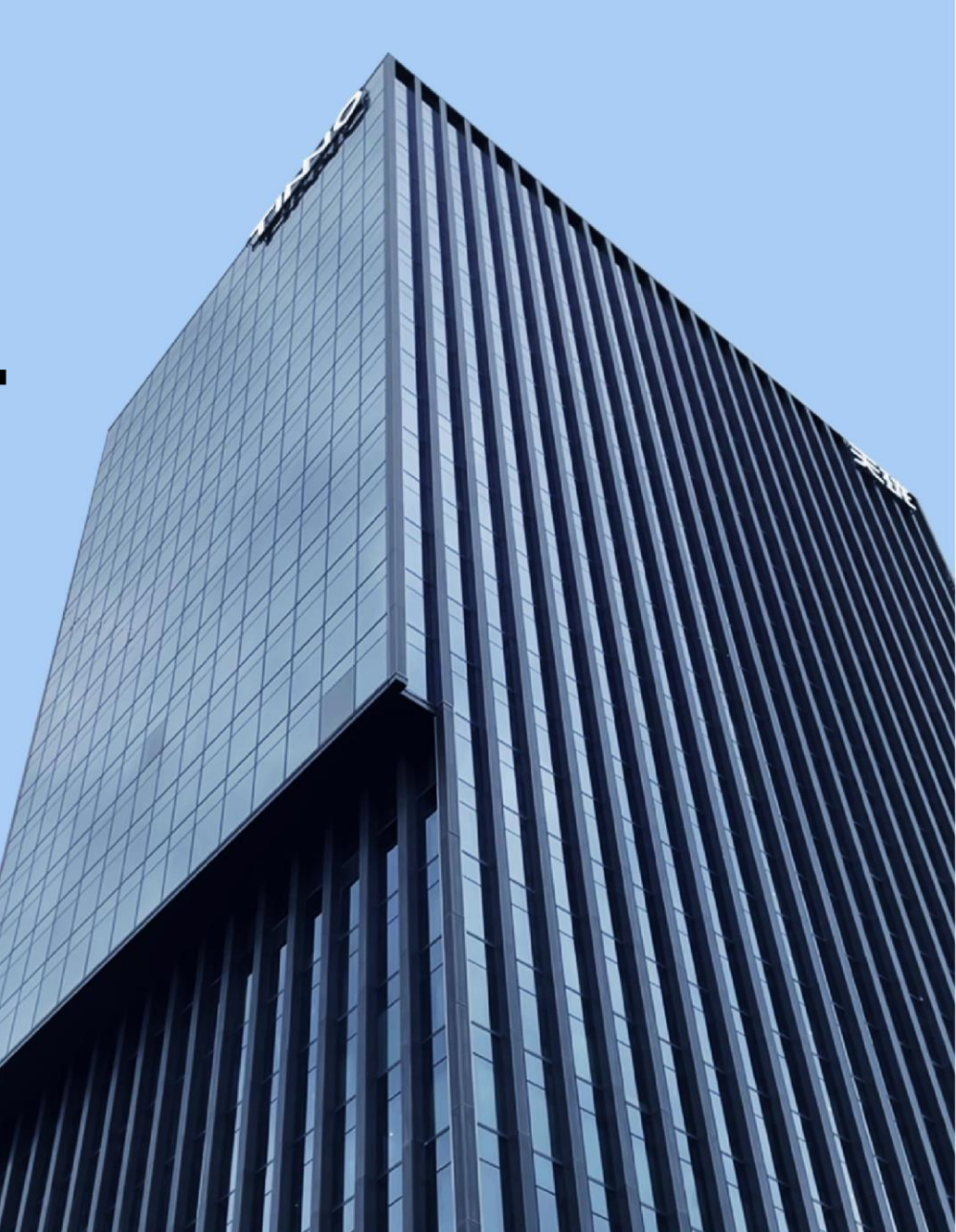

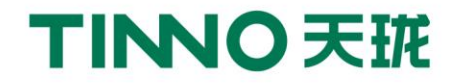

### 第一步:在此输入http://srm.tinno.com回车,直接跳转SRM系统登陆首页面。 第二步:点击"供应商注册",进入"供应商注册协议页面"。

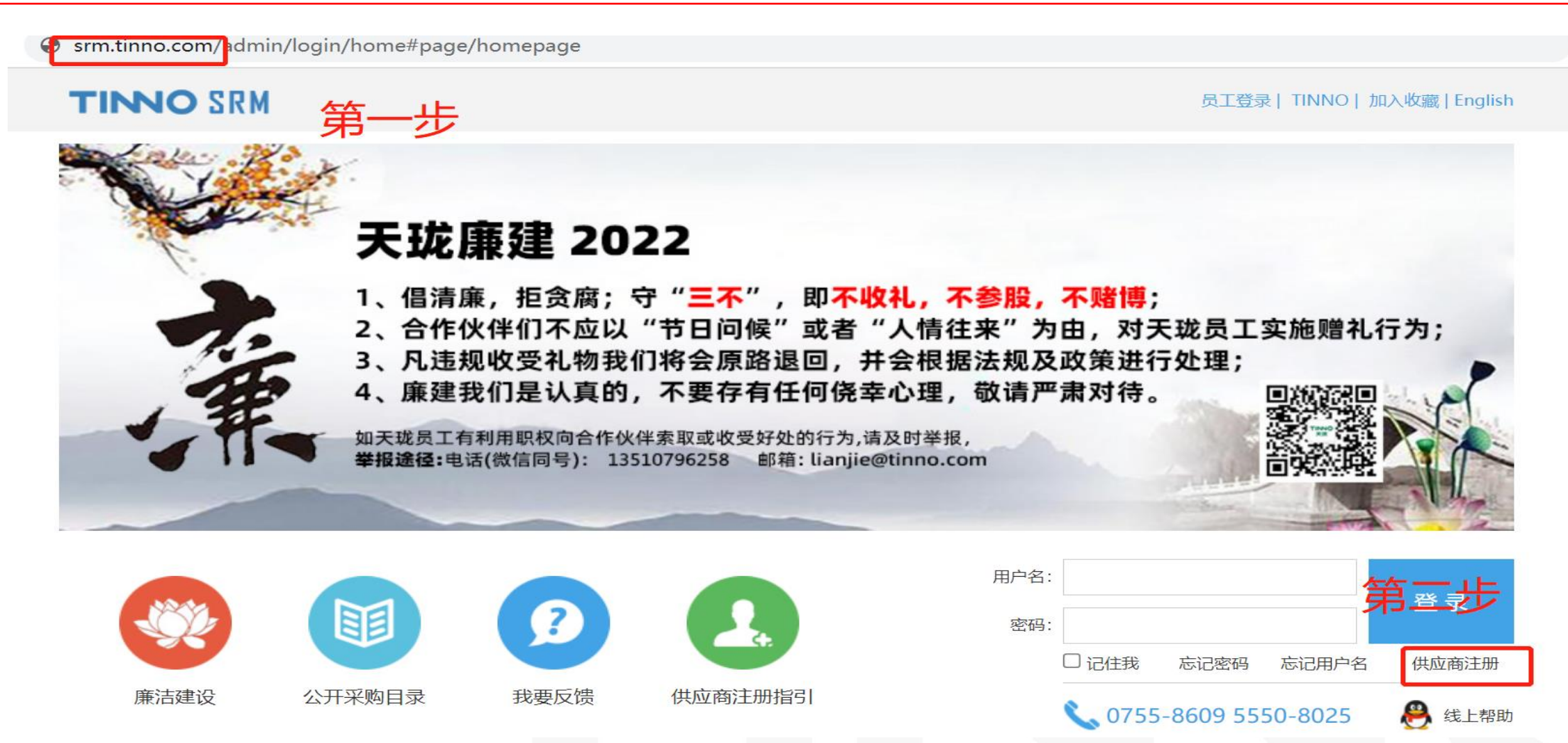

立即注册

第四先

#### 第三步:阅读协议后,点击"我已阅读并接受"。 第四步:点击"立即注册"。进入"注册-常规信息"页面。

## 注册Tinno供应商协议

信息的保留:通过潜在供应商注册所登记的信息,将保留24个月(由发布有效期终止日起计算)。

信息的公开:在本网站所登录的任何信息,均有可能被任何本网站的访问者浏览,也可能被错误使用。本网站对此将不予承担任何责任。

信息的准确性:潜在供应商承诺注册内容填写真实,提供材料可靠,并愿意接受Tinno或其委托的合法机构对所有信息调查确认。如有虚假行为,愿 接受Tinno的后续合作的任何处罚甚至取消成为Tinno合格供方资格!且潜在供应商须独自对登记在Tinno潜在供应商注册系统上及其他链接页面上 的内容正确性负责。

信息的安全性:任何人不得破坏或企图破坏Tinno潜在供应商注册网站的安全规则,其中包括但不限于:接触未经许可的数据或进入未经许可的服务器 或帐户;没有得到许可,企图探查,扫描或测试系统或网络的弱点,或者破坏安全措施;企图干涉对用户及网络的服务,包括,并不限于,通过超载, "邮件炸弹"或"摧毁"等手段;发送促销,产品广告及服务的E-mail; 伪造TCP/IP数据包名称或部分名称。破坏系统或网络可能导致犯罪,Tinno 将调查、干预此类破坏行为的发生,并将与执法当局合作,起诉此类破坏行为的使用者。

信息更改与删除:除了信息的发布者外,任何访问者不得更改或删除他人发布的任何信息。但Tinno有权根据其判断保留修改或删除任何不适信息。

争议处理:双方应友好协商, 解决彼此之间的分歧或争议。若协商不成, 任何一方均有权提交至深圳仲裁委员会申请仲裁。

.免责条款:本网并无随时监视此网址,但保留对其实施实时监视的权利。对于他方输入的,不是本网发布的材料,本网概不负任何法律责任。以 上"用户协议"的各项条款应与国家有关法律保持一致,如有与法律条款有相抵触的内容,以法律条款为准。用户和Tinno一致同意。

🗸 我已阅读并接受

我已注册,现在就 🗲 登 录

#### 第五步:在此填写常规信息,并注意资料的正确性。 PS:标\*为必填项。

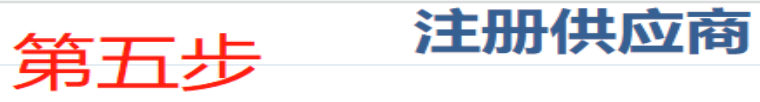

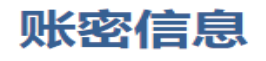

| 用户名:*   | 登录账号  | 用户名仅支持英文、数字和下划线,且不能为纯数字;最短6位,最长14位,<br>且不能完全相同                             |
|---------|-------|----------------------------------------------------------------------------|
| 密码: *   | 请输入密码 | 密码需包含数字、大(或小)写字母、特殊字符,长度为8~14位,特殊字符包<br>含~!@#\$%^&*()_+`-={}[] \:;'",./<>? |
| 确认密码: * | 请确认密码 |                                                                            |

#### 常规信息

| 公司名称             | ** 中文名称 中文名称 中文名称 中文名称 中文名称 中文名称                                       |
|------------------|------------------------------------------------------------------------|
|                  | 英文名称                                                                   |
| 公司简称:            |                                                                        |
|                  | ▲ 备注: 此处密码为登录密码,请牢记! (注册成功后,登录用户名会发送至填写邮 <mark>都小小问 天 刀) 25年央 ,</mark> |
| <b>娄别信息</b> 下拉选择 | ¥, 可多选, 请选择与我司合作类别                                                     |
| ,勿盲目             | 1多选,否则资料审核不通过。                                                         |
| 合作公司:            | : * 请选择                                                                |
| 供应商类别:           | :* ●生了商                                                                |
| 物料/设备/服务类别:      | :* 请选择                                                                 |
|                  | 请描述你所选的物料/设备/服务类别,内容尽量详细                                               |
| 物料/设备/服务类别描述     | È:                                                                     |
|                  |                                                                        |

### 第六步:填写完信息点击"注册"。 第七步:跳出成功注册信息,点击"确认"。

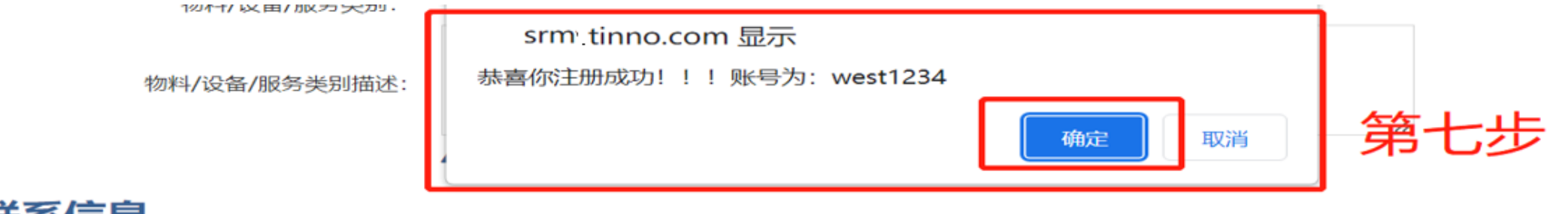

#### 联系信息

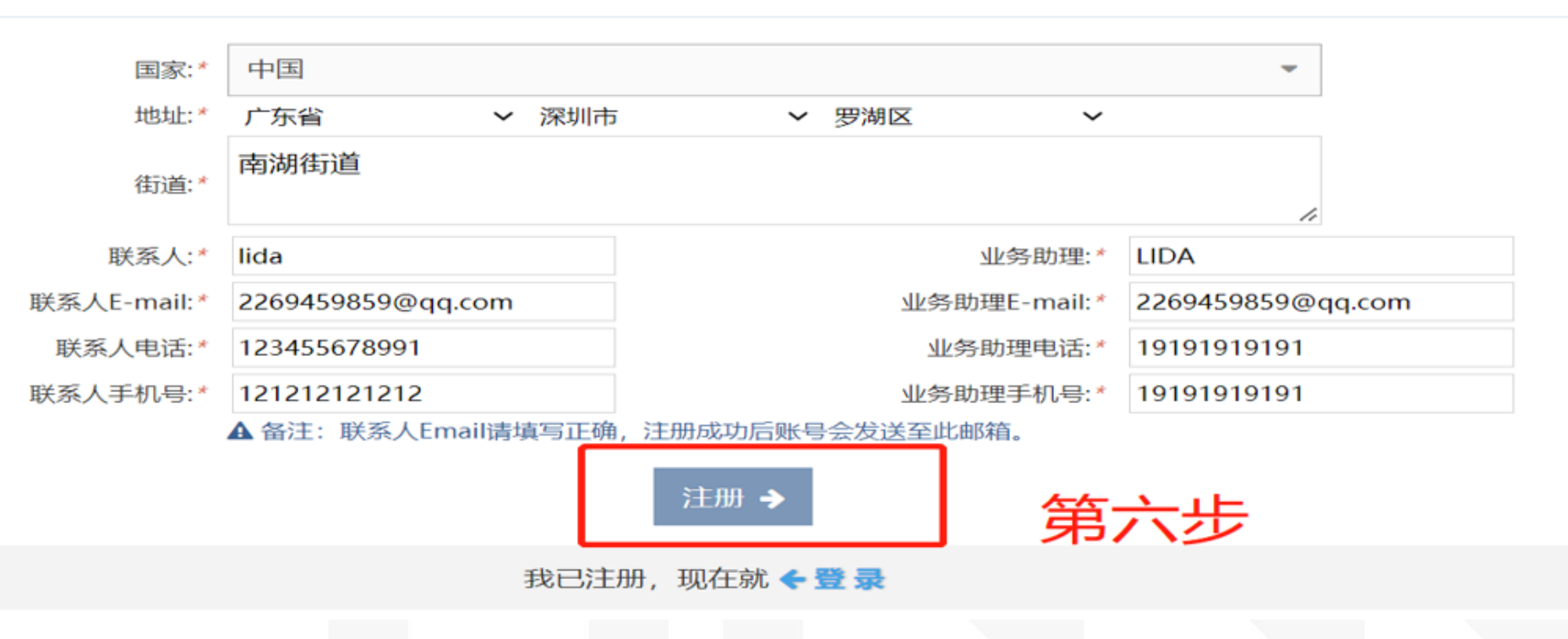

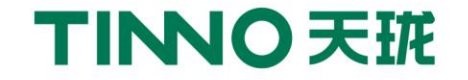

#### 第八步:确认后跳转至账号登录界面,输入账号和密码,点击"登录"。

#### TINNO SRM

#### 员工登录 | TINNO | 加入收藏 | English

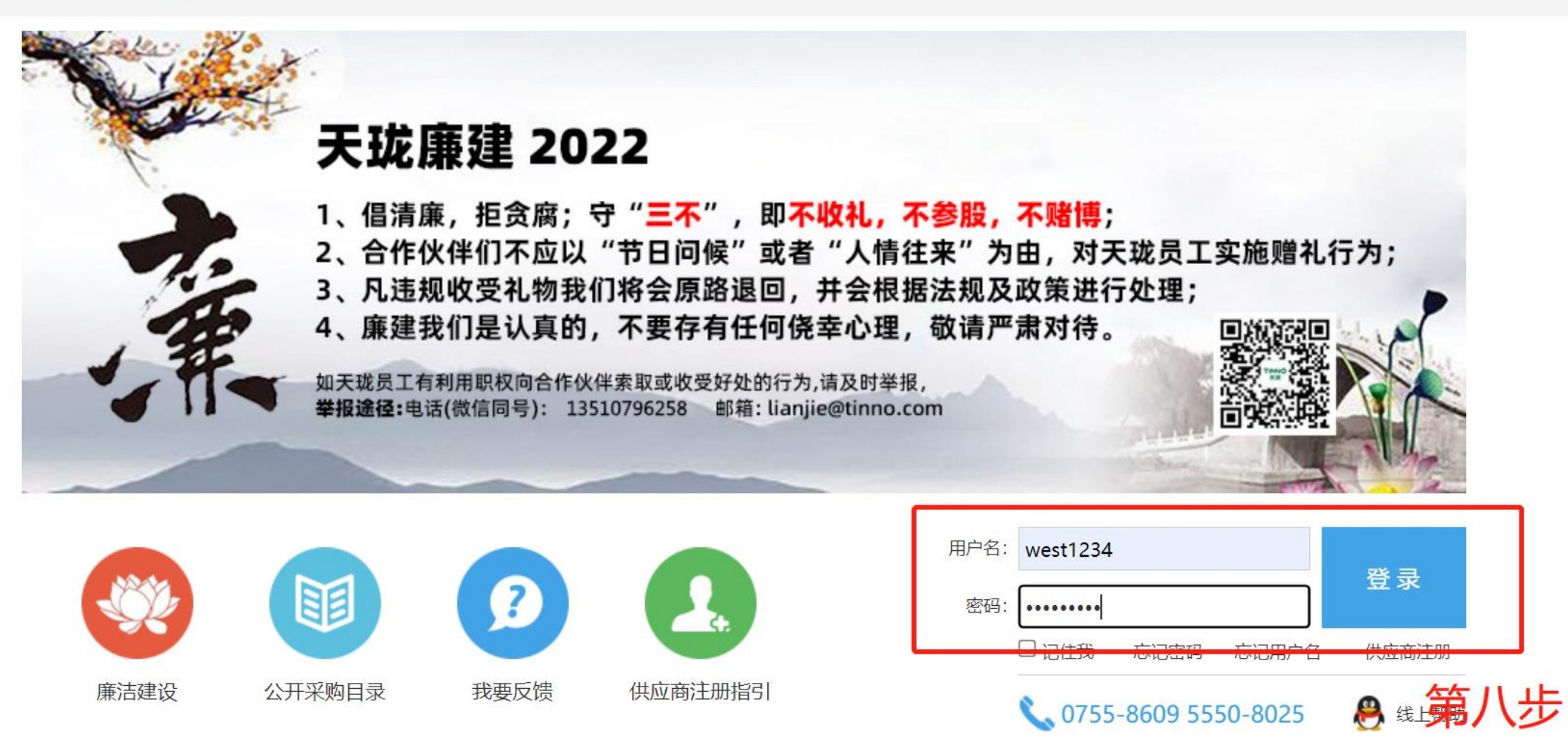

#### 第九步: "恭喜注册成功"请完善常规信息 (1/5)。 第十步: 完善常规信息后点击"下一步"进入调查表 (2/5)。

#### R 欢迎您, sino123 TINNO SRM 供应商关系管理系统 ▲ 首页 → 供应商引入 $\sim$ 第九步 $\sim$ ◆恭喜您,注册成功! 请完善资料并提交审核。 2 帮助 $\sim$ 常规信息(1/5) \_\_\_\_\_(< 公司名称 公司名称: \* 深圳市123公司 (中文) (英文) 公司简称: \* 123

| 类别信息          |                               |    |
|---------------|-------------------------------|----|
| 合作公司: *       | 深圳美晨通讯有限公司 ×                  |    |
| 供应商类别:        | 贸易商 ~                         |    |
| 物料/设备/服务类别: * | 其它类别★                         |    |
| 物料/设备/服务类别描述: | sdefsdc                       |    |
|               |                               |    |
|               |                               |    |
|               | ▲ 备注:请选择准备与我司合作的物料/设备/服务类别,不要 |    |
|               | <sup>随意选择</sup> 第一            | ├步 |
| •             |                               |    |

## 第十一步:完善调查表 (2/5) 信息,确认信息无误后点击"下一步"。

| ⇒ | 交流互动 | ~    |               | <i>k</i> k I | • E-       | 调查事—(2/5)     |          | <                         |
|---|------|------|---------------|--------------|------------|---------------|----------|---------------------------|
| 2 | 帮助   | ~    |               | 一第十          | -一步        |               |          |                           |
|   | ۲    |      | 基本信息          | 3            |            | 带三角形状都为       | 可下拉选择栏   |                           |
|   |      |      |               | 企业性质: *      | ~          | 上级(关联)企业名称:   |          |                           |
|   |      |      |               | 企业成立日期: *    |            | 参股企业名称:       |          |                           |
|   |      |      |               | 工商注册号:       |            | 注册资金: *       |          |                           |
|   | 不可矛盾 | i, 其 | <b>\$</b> 余面积 | 公司面积: *      | ~          | 办公区域面积(m²): * |          |                           |
|   | 不能大于 | 总面   | ī积 ·          | 总面积(m):      | •          | 其他面积(m²):     |          |                           |
|   |      |      | Æ.            | 矛储区面积(m゚): * |            |               |          |                           |
|   |      |      | 银行及开          | F票信息——       | 此部分信息涉及付款, | 不能出错          |          |                           |
|   |      |      |               | 开户银行全称: *    |            | 收款单位名称: *     |          |                           |
|   |      |      |               | 银行行号: *      | 境内银行此项必填   | Swfit Code: * | 境外银行此项必填 | 此体示下给准                    |
|   |      |      |               | 银行地址: *      |            | 付款条件: *       | <b>_</b> |                           |
|   |      |      |               | 银行账户: *      |            | 订单货币: *       | ~        | 拜, 巴 <b>马</b> /狮冉<br>- 坤宏 |
|   |      |      | 发             | 漂税率(%):*     | ~          | 国税开户:         |          | 汉尔                        |
|   |      |      |               | 纳税属性:        | ~          | 税号: *         |          |                           |

| 供应商人员状态                                      |                                          |  |
|----------------------------------------------|------------------------------------------|--|
| <sub>员工总数</sub> :<br>FAE员工人数:<br>毎月员工流失率(%): | 市场部: * 销售部员工人数: * 本科以上人数: *              |  |
|                                              | <ul> <li>← 上一步</li> <li>下一步 →</li> </ul> |  |

#### 第十二步:完善调查表二(3/5),点击下一步

#### 第十二步

调查表二(3/5)

#### 主要联络人信息 (法人代表,总经理,业务经理/主管,为必填项)

| 职务      | 姓名 | 办公室电话* | 移动电话*   | E-mail*          | 微信号*     | 备注           |       |
|---------|----|--------|---------|------------------|----------|--------------|-------|
| 法人代表*   |    |        |         |                  | う 市ケ 7 井 | 111 HD & A 1 | lichy |
| 总经理*    | ſ  | III    | 用大约11日月 | <b>忌</b> 需項与止佣及5 | 七登, 建    | 以即相刃正        | лкнк  |
| 业务总监/副总 |    | 箱      | ,后续     | 图纸发放、重要证         | 重知会通     | 过此邮箱对        | 应发这   |
| 业务经理*   |    |        |         |                  |          |              |       |
| 业务主管*   |    |        |         |                  |          |              |       |

#### 发货与物流信息 (至少填一项)

| ★ 添加 ★ 添加 ★ 近行で | <b>减少</b><br>交货时间* | 联系电话* | 发货方式* |   | 操作   |
|-----------------|--------------------|-------|-------|---|------|
|                 |                    |       | 托运    | ~ | 前 删除 |
|                 |                    |       | 托运    | ~ | 💼 删除 |
|                 |                    |       | 托运    | ~ |      |
|                 | ◢⊦─÷<br>┺          |       |       |   |      |

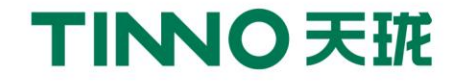

#### 第十三步:完善调查表三(4/5),点击下一步

第十三步

#### 调查表三(4/5)

主要品牌一览表 (至少填一项)

| ➡ 添加 |         |     |         |             |
|------|---------|-----|---------|-------------|
| 品牌*  | 中国区负责人* | 电话* | E-mail* | 操作          |
|      |         |     |         | <b>前</b> 删除 |
|      |         |     |         | ◎ 删除        |
|      |         |     |         | <b>圖</b> 删除 |

#### 分支机构一览表 (至少填一项)

| ➡ 添加      |          |     |         |      |
|-----------|----------|-----|---------|------|
| 城市 (地区) * | 分支机构负责人* | 电话* | E-mail* | 操作   |
|           |          |     |         | @ 删除 |
|           |          |     |         | @ 删除 |
|           |          |     |         | @ 删除 |

主要客户一览表 (至少填一项)

| 沪名称* | 代理品牌* | 合作年限<br>* | 年供应量<br>* | 联系人* | 联系电话*       |   | 备注    | 操作   |
|------|-------|-----------|-----------|------|-------------|---|-------|------|
|      |       |           |           |      |             |   |       | 💼 删除 |
|      |       |           |           |      |             |   |       | 💼 删除 |
|      |       |           |           |      |             |   |       | ☆ 刪除 |
|      |       |           |           |      |             |   |       |      |
|      |       |           |           |      | <b>←</b> 上— | 步 | 下─步 → |      |

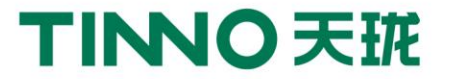

#### 第十四步:完善资质档案(5/5),点击"保存",确认资料无误后点击"保存并提交审核"

#### TINNO SRM 供应商关系管理系统

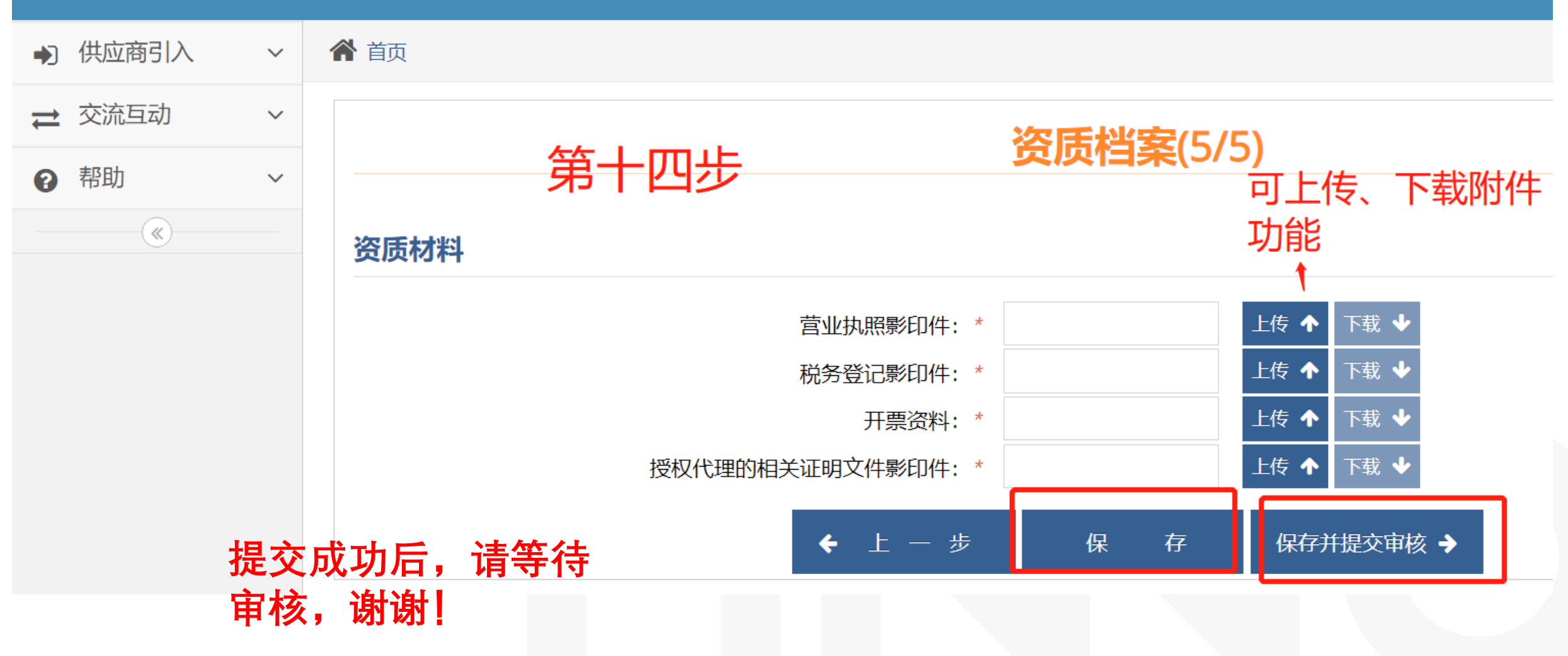

广东省深圳市南山区西丽仙洞路33号天珑大厦23楼

23/F, TINNO Building, No.33, Xiandong Rd. Xili, Nanshan District, Shenzhen, Guangdong Province, PRC

THANKS

TINNO

TINNO